luvius.

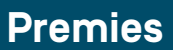

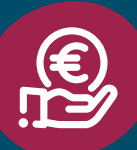

# Hoe regel ik de terugbetaling van een kortingsbon?

## Vraag je terugbetaling online aan

Meld je aan via je professioneel account op <u>mijn.fluvius.be</u> Heb je nog geen professioneel account? Klik op 'meer info' of ga naar <u>Fluvius.be/MijnFluvius-professioneel</u>

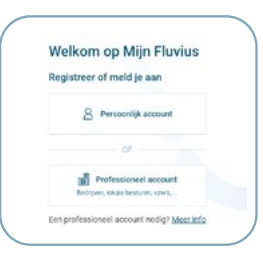

Klik op het menu bovenaan en kies 'Kortingsbonnen' onder 'Diensten'

Zo kom je bij het overzicht van je reservaties terecht.

| Mijn digitale meter      | Duurzame energie                            | Premies                 | Aansluitingen                 | 🛗 Maserit (Kurt) |
|--------------------------|---------------------------------------------|-------------------------|-------------------------------|------------------|
| /erbruik opvolgen        | Groene stroom                               | Nieuwe premie sanvragen | Nieuwe aanvraag starten       | Mijn profiel     |
| P1-poort openen/sluiten  | Energie delen en verkopen<br>Netwerkchecker | Mijn premies opvolgen   | Mijn aansluitdossier opvolgen | Mijn EAN-lijst   |
| Facturen                 | Diensten                                    |                         |                               |                  |
| Foegangsvermogen beheren | Overzicht                                   |                         |                               |                  |

3

1

2

#### Klik op 'Aanvullen' bij de kortingsbon van de juiste klant

| Diensten                       |                      |                              |                 |                  |                        |
|--------------------------------|----------------------|------------------------------|-----------------|------------------|------------------------|
| Dverzicht reservaties          |                      |                              |                 |                  | Kortlingsbon reservere |
| Kortingsbon                    | Klantnaam            | Toestel                      | Reservatiedatum | Winkelreferentie | ×                      |
| KBTEST00174<br>€ 250,00        | Simone Lemmena       | Diepvries<br>Energielabel A+ | 27/06/2024      |                  | Aanvullen              |
| Onvolledig                     |                      |                              |                 |                  |                        |
| KORTINGSBON_KDB_07<br>€ 250,00 | Koon Lenoir          | Diepvries<br>Energielabel E  | 27/06/2024      |                  |                        |
| In behandeling                 |                      |                              |                 |                  |                        |
| KORTINGSBON_KDB_11<br>€ 250,00 | Kurt De Baerdemaeker |                              | 27/06/2024      |                  | <b>A</b> anvuillen     |
| Onvolledig                     |                      |                              |                 |                  |                        |

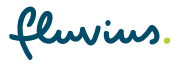

4

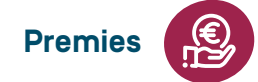

#### Vul de ontbrekende gegevens aan.

| Diensten                                    |                                   |           |
|---------------------------------------------|-----------------------------------|-----------|
| Kortingsbon KORTINGSBON_KD                  | B_32 aanvullen                    | Annuleren |
|                                             |                                   |           |
| Vul onderstaande gegevens aan<br>Naam klant |                                   |           |
| Kurt De Baerdemaeker                        |                                   |           |
| Type verkochte toestel ③*                   | Energielabel verkochte toestel ③* |           |
| Koelkast of combi                           | A                                 |           |
|                                             |                                   |           |
| Winkelreferentie ①                          |                                   |           |
| Winkelreferentie O                          |                                   |           |

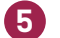

### Laad de factuur met energielabel op.

Voeg de factuur toe. Voeg ook het energielabel toe als dit niet op de factuur vermeld staat. Staat het energielabel wel op de factuur? Vink dan zowel 'energielabel' als 'factuur' aan.

|                                                                                                    | •                                                                                                    |
|----------------------------------------------------------------------------------------------------|----------------------------------------------------------------------------------------------------|
| Diensten                                                                                                    |                                                                                                    |
| Kortingsbon KBTEST00174 aanvullen                                                                                                    | &onule:                                                                                                    |
|                                                                                                    | 57.                                                                                                    |
| Diepvries met energielabel A+.                                                                                                    |                                                                                                    |
| Jpload bijlagen                                                                                                    |                                                                                                    |
| er bestand moet er een bestandstype gekozen worden                                                                                                    |                                                                                                    |
| Self                                                                                                    | ecteer bestanden - 0 -                                                                                                    |
| Voog de bestand<br>Max, 10<br>Max, 10                                                                                                    | on teo of alsep zo naar di vontet.<br>18 per bestand ovegelaten.<br>2 bestanden toegelaten.                                                                                                    |
|                                                                                                    |                                                                                                    |
|                                                                                                    |                                                                                                    |
| Terug Bevestigen                                                                                                    |                                                                                                    |
|                                                                                                    |                                                                                                    |
|                                                                                                    |                                                                                                    |
|                                                                                                    |                                                                                                    |
|                                                                                                    |                                                                                                    |
|                                                                                                    |                                                                                                    |
| Cenvius. > Mijn Fluvius                                                                                                    | Priedangen 🗮 Menu 🖬 Masa                                                                                                    |
| Cluvius. > Mijn Fluvius                                                                                                    | 🖉 Meldingen 🛛 🗮 Manu 🖬 Mase                                                                                                    |
| flurius. > Mijn Fluvius                                                                                                    | O <sup>O</sup> Meldingen 🛛 🗮 Mase                                                                                                    |
| Cluvius. > Mijn Fluvius                                                                                                    | ے Menu 📄 Mase ا                                                                                                    |
| Cortingsbon KBTEST00174 aanvullen                                                                                                    | Accuses                                                                                                    |
| Clematen KBTEST00174 aanvullen                                                                                                    | Accudes                                                                                                    |
| Clematen Kortingsbon KBTEST00174 aanvullen Diepvries met energielabet A+.                                                                                                    | Accudes                                                                                                    |
| Clematers Mijn Fluvius Diensten Kortingsbon KBTEST00174 aanvullen Diepvries met energielabel A+. Jpload bijlagen                                                                                                    | Accuder                                                                                                    |
| Contingsbon KBTEST00174 aanvullen  Diepvries met energielabel A+.  Dipload bijlagen  Ver bestand moet er een bestandstype gekozen worden                                                                                                    | Acouster                                                                                                    |
| Cleansten Cortingsbon KBTEST00174 aanvullen Diepvries met energielabel A+. Upload bijlagen ter bestand moet er een bestandstype gekozen worden  20206027 FACT Eimone Lemmens.png (100%)                                                                | کی Metsingen Energistabet en Factuur م                                                                                                    |
| Cervius. > Mijn Fluvius Diensten Kortingsbon KBTEST00174 aanvullen Diepvries met energielabel A+.  pload bijlagen ter bestand moet er een bestandstype gekozen worden 20240627 FAGT Simone Lemmena.png (100%)                                          | Metdingen Energistabel en Factuur -  Energistabel en Factuur -  Energistab |
|                                                                                                    | Ceer bestanden                                                                                                    |
| Cervice, > Mijn Fluvius  Vensten  Kortingsbon KBTEST00174 aanvullen  Dispuries met energielabel A+.  Ipload bijlagen  er bestand moet er een bestandstype gekozen worden  @ 20240622 FACT Simone Lemmens.prg (100%)  Yong die bestand Mar. 10 A Mar. 2 | Crergistabel en Factur -                                                                                                    |
| Cervices. > Mijn Fluvius Vensten Kortingsbon KBTEST00174 aanvullen Diepvries met energielabel A+.  Ipload bijlagen er bestand moet er een bestandstype gekozen worden  20240627 FACT Eimone Lemmens.prg (100%)  See Voog de bestand Kax. 10 k Max. 20  | Chergistabel en Factuur  Chergistabel en Factuur  Chergistabel en Factuur  Chergistabel en Factuur  Tactuur  Tactuur  Tactuur  Tactuur                                                                                                    |

fluvius.

6

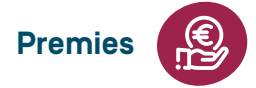

#### Je ontvangt een bevestiging

We hebben de info goed ontvangen en verwerken je aanvraag.

| Diensten                    |  |
|-----------------------------|--|
| Je gegevens zijn opgeslagen |  |
| Tanua aana amarikht         |  |
| teng naar overzeen          |  |

Meer informatie over de kortingsbon vind je op fluvius.be/kortingsbon.

#### Wil je de kortingsbon liever niet meer aanvaarden? Stuur een e-mail naar kortingsbon@fluvius.be.

Gebruikersvoorwaarden energieportaal fluvius.be/nl/gebruikersvoorwaarden-energieportaal

Privacybeleid fluvius.be/privacybeleid

Fluvius behoudt zich het recht voor om de voorwaarden te wijzigen.